## Changing the Default Directory for Opening Files

Reference Number: **KB-00054** Last Modified: **July 20, 2021** 

The information in this article applies to:

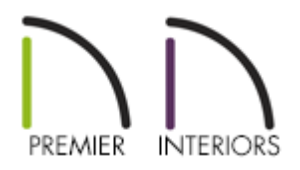

## QUESTION

I would like Chief Architect to default to a specific folder on my local machine's hard drive when opening files. How do I do this?

## ANSWER

In Chief Architect, you can specify the location on your computer that the program opens when a plan or layout is either opened or saved using Save As.

The method of specifying the default Open and Save As directory in Chief Architect depends on the version being used.

Working on files over a network server, external hard drive, or USB flash drive device is not supported as this can lead to file corruption and data loss.

## To change the default Open and Save As directory

- Select Edit> Preferences preferences pref
- 2. Click on the NEW PLANS panel, and in the lower right side under the **Open and Save As** section, you have two options:

| Preferences                                   |                                                    | ×       |
|-----------------------------------------------|----------------------------------------------------|---------|
| ✓ Appearance                                  | New Plans and Layouts                              |         |
| Colors                                        | U.S. Units                                         |         |
| Font                                          | Plan Template:                                     |         |
| Library Browser<br>Text                       | Residential Template.plan                          | Browse  |
| ✓ General                                     | Layout Template:                                   |         |
| File Management<br>Folders                    | ArchD 24x36 Layout Template.layout                 | Browse  |
| Ruby                                          | O Metric Units                                     |         |
| New Plans                                     | - Plan Template:                                   |         |
| Unit Conversions<br>Time Tracker              | Residential TemplateM.plan                         | Browse  |
| Architectural                                 | Layout Template:                                   |         |
| ⊂AD<br>✓ Edit                                 | ISO1A 594x841 Layout Template.layout               | Browse  |
| Behaviors<br>Snap Properties                  | Open and Save As                                   |         |
| ✓ Materials List                              | Use Last Folder                                    |         |
| Report Style                                  | Use This Folder                                    |         |
| Master List                                   | C:\Users\ioshua\Documents\Projects\Smith Revision\ | Browse  |
| <ul> <li>Render</li> <li>Ray Trace</li> </ul> |                                                    | bionsem |
| Video Card Status                             |                                                    |         |
| Reset Options                                 |                                                    |         |

- Use Last Folder instructs the program to open the last directory or folder used when File> Open Plan , File> Open Layout or File> Save As was used.
- **Use This Folder** instructs the program to open a specific folder, as specified by the user. When **Use This Folder** is selected, the path name field and **Browse** button become active to allow the user to either type or Browse to the location they wish to set.
- 3. Click the **Browse** button to open the **Select a Plans Folder** dialog.
- 4. Browse to the location on your computer where you would like Chief Architect to refer every time you select **File> Open Plan**, **File> Open Layout** or **File> Save As** from the menu, then click **Select Folder**.

5. Click **OK** to close the dialog and apply your change.

**Related Articles** 

Managing Your Archive Files (/support/article/KB-00775/managing-your-archivefiles.html)

Organizing your Plan and Layout Files (/support/article/KB-00562/organizing-your-planand-layout-files.html)

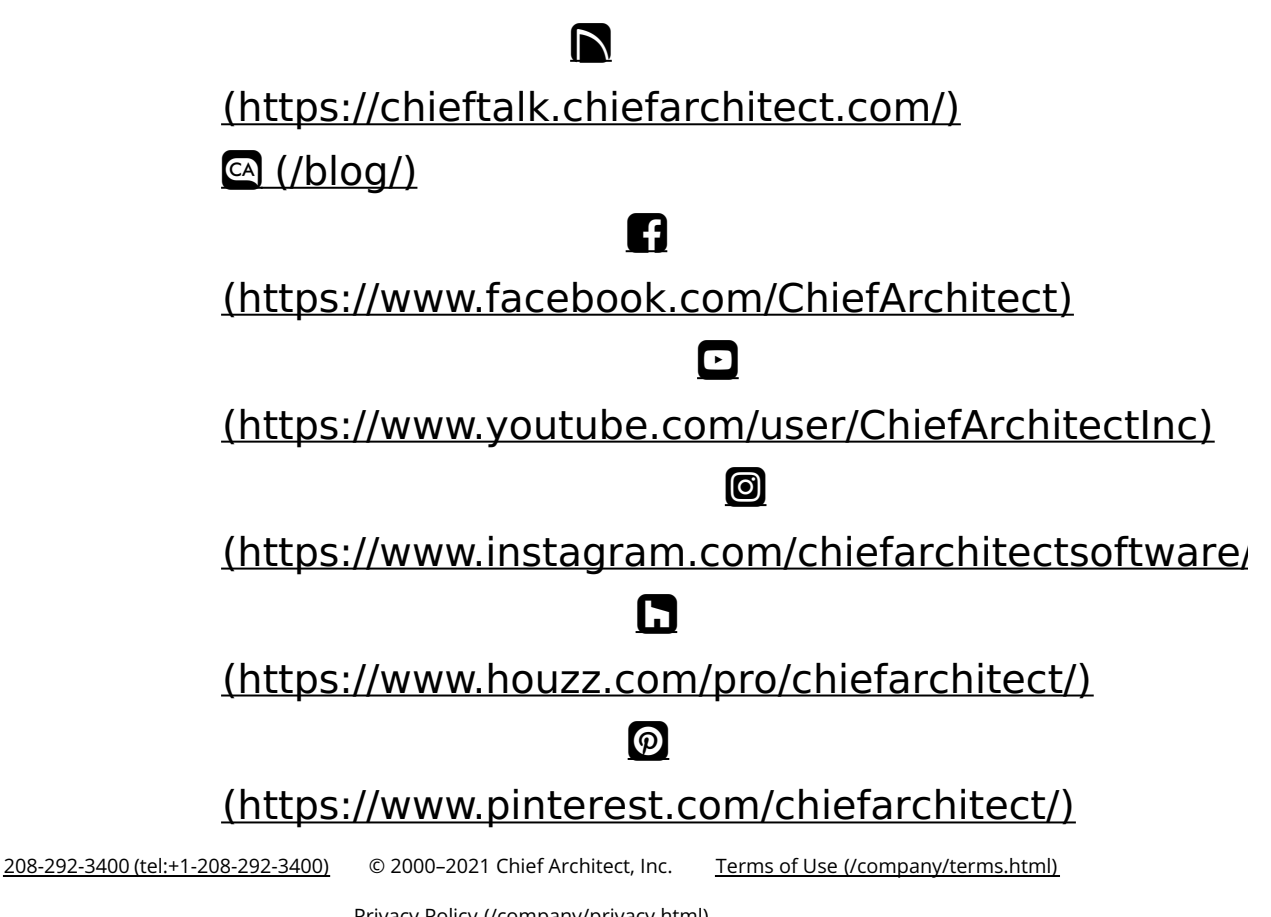

Privacy Policy (/company/privacy.html)